## Настройка соединения по локальной сети для Windows 7

1. Зайти в меню "пуск", выбрать "Панель управления";

| Windows Media Center              |                        |  |  |
|-----------------------------------|------------------------|--|--|
| Калькулятор                       | user                   |  |  |
| / Записки                         | Документы              |  |  |
| 💓 Paint 🔸                         | Изображения            |  |  |
| Кожницы                           | Музыка                 |  |  |
| Подключение к удаленному рабочему | Игры                   |  |  |
| Экранная лупа                     | Компьютер              |  |  |
| Косынка                           | Панель управления      |  |  |
| Приступая к работе                | Устройства и принтеры  |  |  |
|                                   | Программы по умолчанию |  |  |
| Все программы                     | Справка и поддержка    |  |  |
|                                   | 2                      |  |  |
| Пачити программы и фаилы          | Завершение расоты      |  |  |
| 🔊 🖉 📜 🔇 🚱                         | RÍ .                   |  |  |

2. В разделе "Сеть и Интернет" выбрать пункт "Просмотр состояния сети и задач";

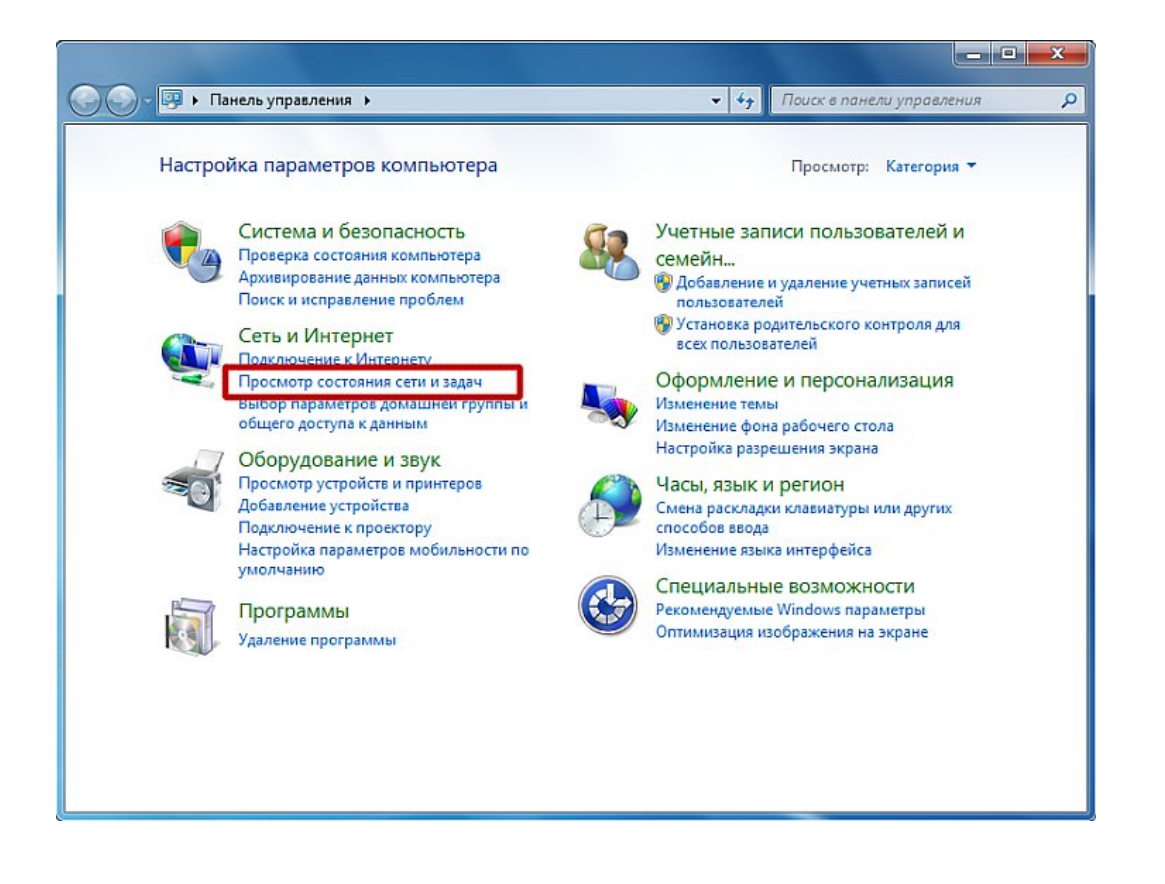

3. В открывшемся окне выбрать задачу "Изменение параметров адаптера";

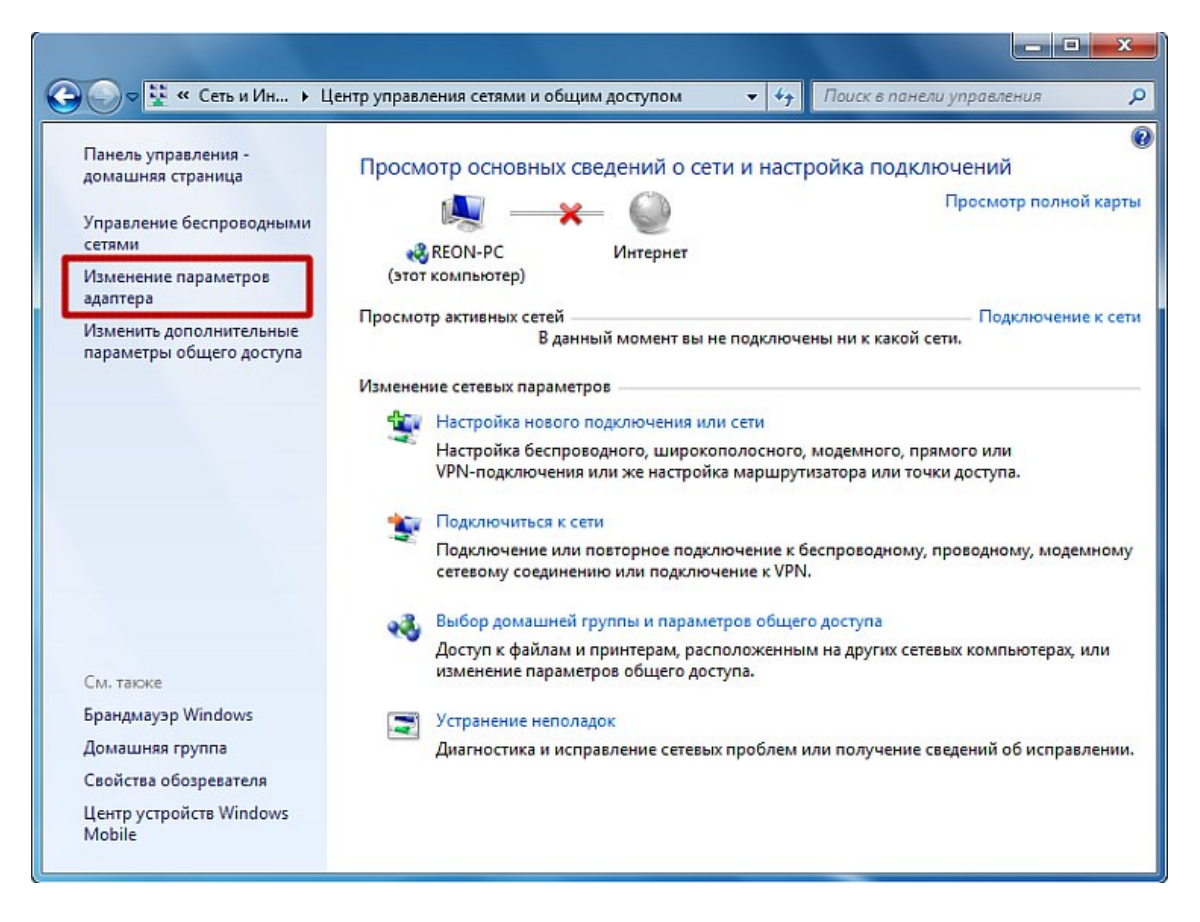

4. В открывшемся окне найти подключение по локальной сети, щёлкнуть по нему правой кнопкой мышки и выбрать "Свойства";

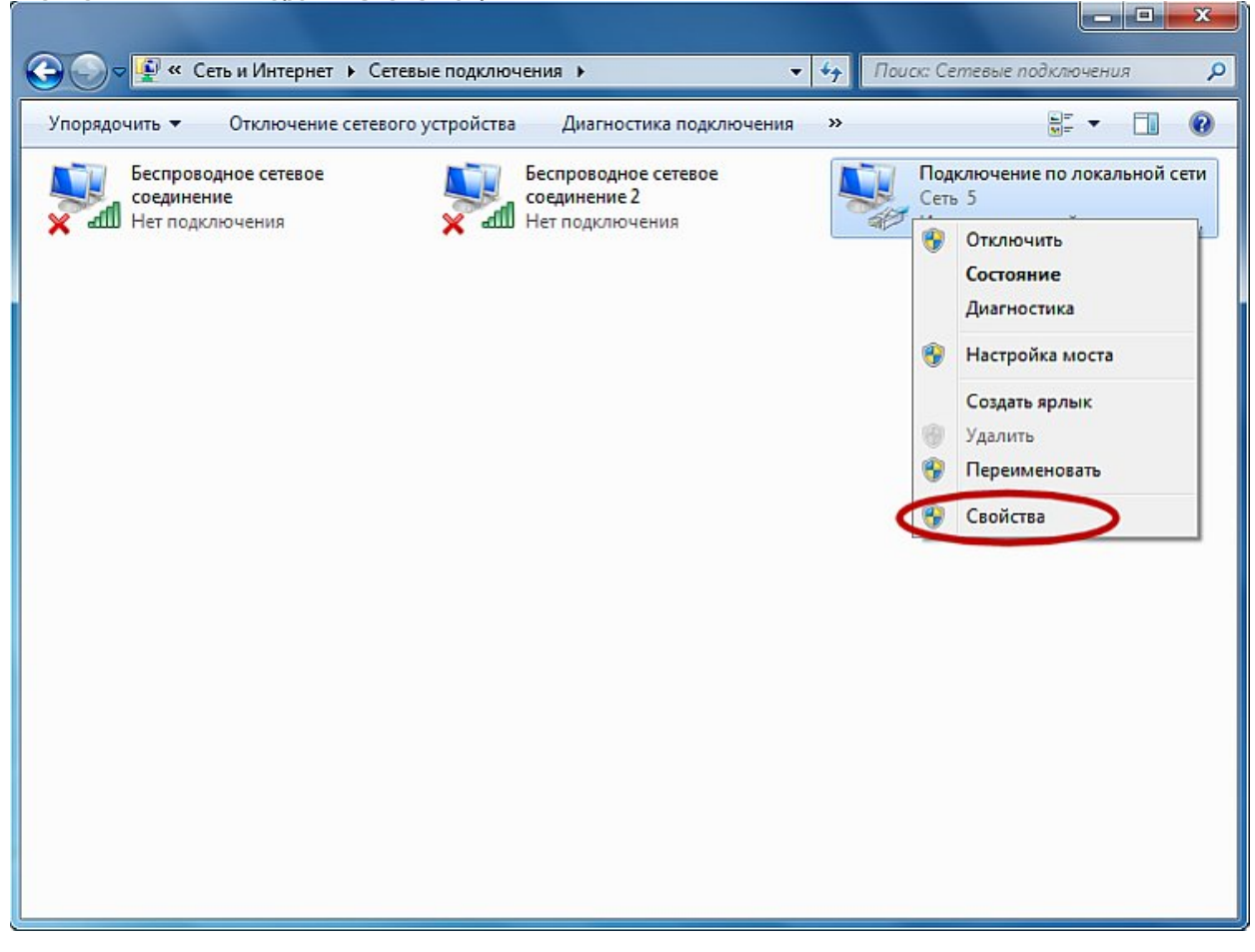

 В открывшихся свойствах подключения по локальной сети снять галочку напротив "Протокол интернета версии 6", выделить "Протокол интернета версии 4" и щелкнуть по кнопке "Свойства";

| Подключение через:                                                                                                    |                                                                                                    |                                                                                                    |
|----------------------------------------------------------------------------------------------------|----------------------------------------------------------------------------------------------------|----------------------------------------------------------------------------------------------------|
| Интегрированны                                                                                                    | ый контроллер Вгоа                                                                                                    | dcom 440x 10/100                                                                                                    |
|                                                                                                    |                                                                                                    | Настроить                                                                                                    |
| Отмеченные компоне                                                                                                    | нты используются                                                                                                    | этим подключением:                                                                                                    |
| 🗹 📑 Клиент для се                                                                                                    | етей Microsoft                                                                                                    |                                                                                                    |
| Kaspersky Ant                                                                                                    | i-Virus NDIS 6 Filter                                                                                                    |                                                                                                    |
|                                                                                                    |                                                                                                    |                                                                                                    |
| Планировщин                                                                                                    | с пакетов QoS                                                                                                    |                                                                                                    |
| <ul> <li>Планировщик</li> <li>Спужба посту</li> </ul>                                                                                                    | с пакетов QoS<br>па к файлам и прин                                                                                                    | перам сетей Місго                                                                                                    |
| <ul> <li>Планировщин</li> <li>Служба досту</li> <li>– Протокол Инт</li> </ul>                                                                                                    | к пакетов QoS<br>па к файлам и прин<br>тернета версии 6 (Т                                                                                                    | терам сетей Місго<br>СР/IРv6)                                                                                               |
| Планировщик     Планировщик     Постокол Инт     Протокол Инт     Протокол Инт                                                                                                    | к пакетов QoS<br>па к файлам и прин<br>тернета версии 6 (Т<br>тернета версии 4 (Т                                                                                                    | атерам сетей Micro<br>СР/IРv6)<br>СР/IPv4)                                                                                  |
| Планировщик     Поанировщик     Потокол Инт     Потокол Инт     Потокол Инт     Потокол Инт                                                                                                    | к пакетов QoS<br>па к файлам к прик<br>тернета версии 6 (Т<br>тернета версии 4 (Т<br>тополога канально                                                                                        | сетей Micro<br>СР/IРv6)<br>СР/IPv4)<br>го уровня                                                                            |
| Планировщик     Планировщик     Потокол Инт     Потокол Инт     Потокол Инт     Потокол Инт     Потокол Инт     Потокол Инт     Потокол Инт                                                                                                    | к пакетов QoS<br>па к фадлам и прин<br>тернета версии 6 (Т<br>тернета версии 4 (Т<br>тополога канально<br>аружения топологи                                                                   | терам сетей Місго<br>СР/IРv6)<br>СР/IPv4)<br>го уровня<br>и канального уровня                                               |
| Планировщин     Планировщин     Потокол Инт     Потокол Инт     Потокол Инт     Потокол Инт     Потокол Инт     Потокол Инт     Потокол Инт     Потокол Инт                                                                                        | к пакетов QoS<br>па к файлам и прин<br>тернета версии 6 (Т<br>тернета версии 4 (Т<br>тополога канально<br>аружения топологи                                                                   | терам сетей Місто<br>СР/IPv6)<br>СР/IPv4)<br>го уровня<br>и канального уровня                                               |
| Планировщин     Планировщин     Поткол Инт     Протокол Инт     Потокол Инт     Потокол Инт     Потокол Инт     Потокол Инт     Ответчик обн     Установить                                                                                        | к пакетов QoS<br>па к файлам и прин<br>тернета версии 6 (Т<br>тернета версии 4 (Т<br>тополога канально<br>аружения топологи<br>Удалить                                                        | терам сетей Місго<br>СР/IРv6)<br>(СР/IРv4)<br>го уровня<br>и канального уровня<br>Свойства                                  |
| Планировщия     Планировщия     Потокол Инт     Потокол Инт     Потокол Инт     Потокол Инт     Потокол Инт     Потокол Инт     Ответчик обн     Установить Описание                                                                               | к пакетов QoS<br>па к файлам и прин<br>тернета версии 6 (Т<br>тернета версии 4 (Т<br>тополога канально<br>аружения топологи<br>Удалить                                                        | атерам сетей Місго<br>СР/IPv6)<br>(СР/IPv4)<br>го уровня<br>и канального уровня<br>Свойства                                 |
| Планировщия     Планировщия     Поткол Инт     Потокол Инт     Потокол Инт     Потокол Инт     Потокол Инт     Ответчик обн     Установить     Описание     Протокол TCP/IP - 0                                                                    | к пакетов QoS<br>па к файлам и прин<br>тернета версии 6 (Т<br>тернета версии 4 (Т<br>тополога канально<br>аружения топологи<br>Удалить<br>стандартный прото                                   | атерам сетей Місго<br>СР/IРv6)<br>(СР/IPv4)<br>го уровня<br>и канального уровня<br>Свойства<br>кол глобальных               |
| <ul> <li>Планировщик</li> <li>Служба дости</li> <li> <ul> <li>Протокол Инт</li> <li> <ul> <li>Протокол Инт</li> <li> <ul> <li>Протокол Инт</li> </ul> </li> <li> <ul> <li>Протокол Инт</li> <li> <ul></ul></li></ul></li></ul></li></ul></li></ul> | к пакетов QoS<br>па к файлам и прии<br>тернета версии 6 (Т<br>тернета версии 4 (Т<br>тополога канально<br>аружения топологи<br>Удалить<br>стандартный прото<br>ощий связь между<br>ими сетами | атерам сетей Місго<br>СР/IРv6)<br>(СР/IPv4)<br>го уровня<br>и канального уровня<br>Свойства<br>кол глобальных<br>различными |

6. В свойствах поставить флажки напротив пунктов "Получить IP-адрес автоматически" и "Получить адрес DNS-сервера автоматически", нажать на кнопку "Ок" и закрыть все вкладки подключения по локальной сети. Если подключение по локальной сети отключено, нужно его включить вновь, щёлкнув по нему правой кнопкой мыши и выбрав соответствующий пункт;

| ощие                      | Альтернативная конфигураци                                                                       | 19                            |                           |                    |       |
|---------------------------|--------------------------------------------------------------------------------------------------|-------------------------------|---------------------------|--------------------|-------|
| Парани<br>подде<br>IP мож | етры IP могут назначаться авто<br>рживает эту возможность. В пр<br>но получить у сетевого админи | оматиче<br>отивном<br>отратор | ски, ес<br>і случа<br>іа. | ли сеть<br>е паран | етры  |
| о п                       | олучить IP-адрес автоматичес                                                                     | G1                            |                           |                    |       |
| -©и                       | спользовать следующий IP-адр                                                                     | ec:                           |                           |                    |       |
| IP-a                      | дрес:                                                                                            |                               |                           | - i                |       |
| Mac                       | ка подсети:                                                                                      |                               |                           | •                  |       |
| Осн                       | овной шлюз:                                                                                      |                               | 100                       |                    |       |
| ОП                        | олучить адрес DNS-сервера ав                                                                     | тонатич                       | ески                      |                    |       |
| -O H                      | спользовать следующие адрес                                                                      | a DNS-ce                      | ерверо                    | в: —               |       |
| Пре                       | дпочитаемый DNS-сервер:                                                                          |                               |                           | r.                 |       |
| Аль                       | тернативный DNS-сервер:                                                                          |                               |                           | •                  |       |
|                           | Тодтвердить параметры при вы                                                                     | аходе                         | Д                         | полнит             | ельно |

7. Если система попросит выбрать профиль сетевого размещения, нужно выбрать профиль "Домашняя сеть".

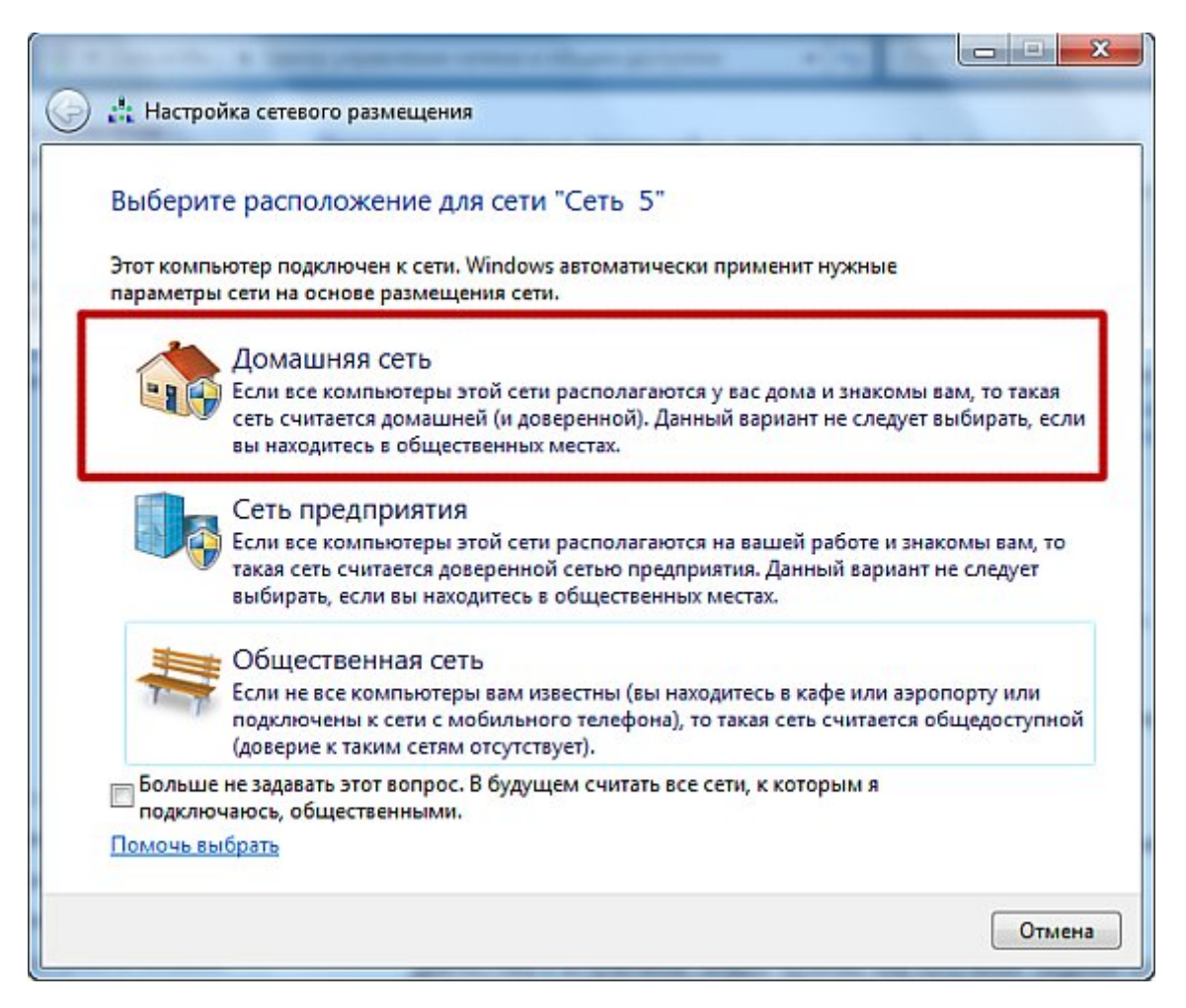